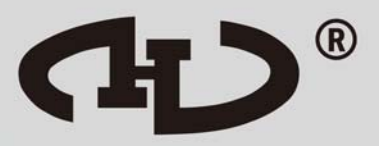

# QA16 Addressable System

Programming Manual V3.07.3

HORING LIH INDUSTRIAL CO., LTD. www.horinglih.com

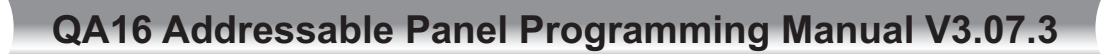

## 1. User Reference Instruction

Click HL Fire Tool v3.07.3 to start the initial screen

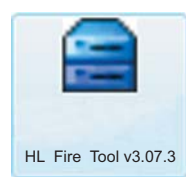

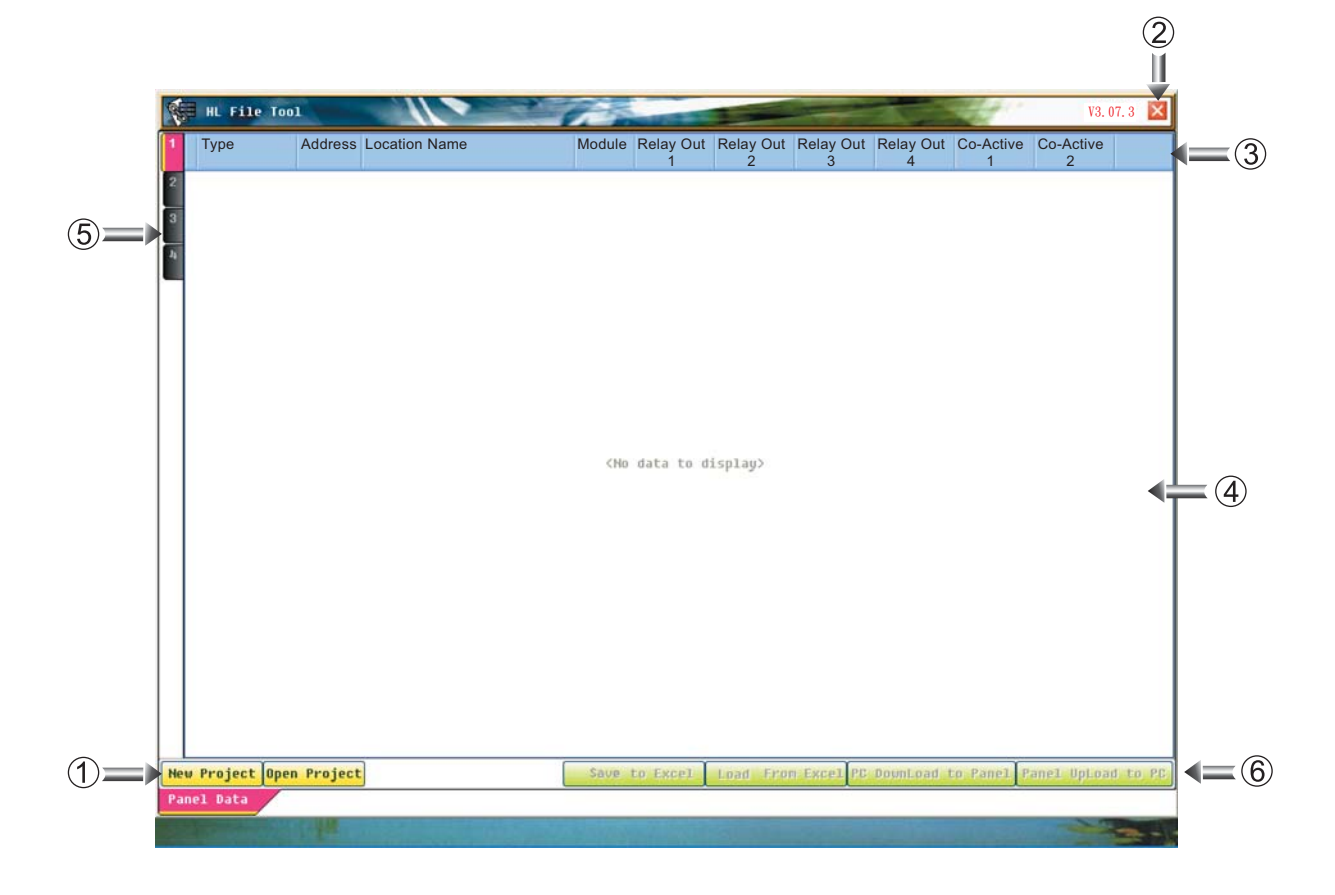

#### 1 Project Options

At the bottom left of the screen. Start new project file or open old project file. Please refer to details on Page 2.

#### (2) Close HL Fire Tool v3.07.3

Closing HL Fire Tool chooses save as, save or exit.

#### **③** Data Enter Options

Choose column that you need to enter the data.

#### 4 Data Enter

Enter all necessary data here.

#### **(5)** Data Bank Number

Each data block has 8 loops at the most.

#### 6 Send File

Save, load, download or upload the files.

1

# 2. New Project / Open Project Instruction

#### New Project

Click New Project New Project to start a new file. Type name for this file and then you may enter the information.

| TEXT           Create         Cancel           Y JUE Falle Tool         Y JUE Address Location Name         Module Relay Out Relay Out Relay Out Relay Out Co-Active         Co-Active           0         0         0         0         0         0         0         0         0         0         0         0         0         0         0         0         0         0         0         0         0         0         0         0         0         0         0         0         0         0         0         0         0         0         0         0         0         0         0         0         0         0         0         0         0         0         0         0         0         0         0         0         0         0         0         0         0         0         0         0         0         0         0         0         0         0         0         0         0         0         0         0         0         0         0         0         0         0         0         0         0         0         0         0         0         0 <t< th=""><th></th><th></th><th>New Proje</th><th>ect : Proje</th><th>ct File</th><th>e Nam</th><th>e :</th><th></th><th></th><th></th><th></th><th></th></t<>                                                                                                    |     |              | New Proje          | ect : Proje | ct File | e Nam          | e :                     |                        |                  |           |                |       |
|----------------------------------------------------------------------------------------------------|-----|--------------|--------------------|-------------|---------|----------------|-------------------------|------------------------|------------------|-----------|----------------|-------|
| Int Efic Tool         Ya, 07.3           Type         Address         Location Name         Module         Relay Out         Relay Out         Relay Out         Relay Out         Co-Active         Co-Active                                                                                                    |     |              | TEXT               |             |         |                |                         |                        |                  |           | 1              |       |
| NL File Tool         V3. 07. 3           Type         Address Location Name         Module         Relay Out         Relay Out <th< th=""><th></th><th></th><th>311</th><th>S.L</th><th></th><th></th><th></th><th></th><th>Create</th><th>Cancel</th><th></th><th></th></th<> |     |              | 311                | S.L         |         |                |                         |                        | Create           | Cancel    |                |       |
| Type         Address         Location Name         Module         Relay Out         Relay Out         Relay Out         Co.Active         Co.Active         Co.A                                                                                                    |     | HL File Tool |                    |             | À       | -              | 1                       |                        |                  | -24       | V3. 07         | .3 💌  |
| 01-001         01-002         01-000           01-000         01-000         01-000           01-000         01-000         01-000           01-000         01-000         01-000           01-000         01-000         01-000           01-000         01-000         01-000           01-000         01-000         01-000           01-000         01-010         01-010           01-011         01-012         01-010           01-012         01-013         01-013           01-013         01-014         01-014           01-014         01-015         01-014           01-015         01-015         01-014           01-016         01-015         01-014           01-017         01-015         01-014           01-010         01-015         01-014           01-010         01-015         01-014           01-010         01-015         01-014           01-010         01-014         01-014           01-012         01-015         01-014           01-020         01-014         01-014           01-021         01-014         01-014           01-022         <                                                                                                    | 1   | Туре         | Address Location N | lame        | Module  | Relay Out<br>1 | Relay Out<br>2          | Relay Out<br>3         | Relay Out<br>4   | Co-Active | Co-Active<br>2 | 0     |
| 01-002         01-003         01         01         01         01         01         01         01         01         01         01         01         01         01         01         01         01         01         01         01         01         01         01         01         01         01         01         01         01         01         01         01         01         01         01         01         01         01         01         01         01         01         01         01         01         01         01         01         01         01         01         01         01         01         01         01         01         01         01         01         01         01         01         01         01         01         01         01         01         01         01         01         01         01         01         01         01         01         01         01         01         01         01         01         01         01         01         01         01         01         01         01         01         01         01         01         01         01         01         01                                                                                                    | 2   |              | 01-001             |             | EL 1    | 1              | E                       |                        |                  |           |                |       |
| 01-000         01-000         0         0         0         0         0         0         0         0         0         0         0         0         0         0         0         0         0         0         0         0         0         0         0         0         0         0         0         0         0         0         0         0         0         0         0         0         0         0         0         0         0         0         0         0         0         0         0         0         0         0         0         0         0         0         0         0         0         0         0         0         0         0         0         0         0         0         0         0         0         0         0         0         0         0         0         0         0         0         0         0         0         0         0         0         0         0         0         0         0         0         0         0         0         0         0         0         0         0         0         0         0         0         0         0 <td< td=""><td></td><td></td><td>01-002</td><td></td><td></td><td></td><td></td><td>-</td><td></td><td></td><td></td><td></td></td<>                                                                                                    |     |              | 01-002             |             |         |                |                         | -                      |                  |           |                |       |
| Unit = 000         Unit = 000           01-000         01-000           01-000         01-000           01-000         01-000           01-000         01-000           01-000         01-000           01-000         01-000           01-000         01-000           01-000         01-000           01-010         01-010           01-010         01-010           01-010         01-010           01-011         01-010           01-012         01-010           01-013         01-010           01-014         01-010           01-015         01-010           01-016         01-010           01-017         01-010           01-017         01-010           01-020         01-010           01-021         01-010           01-022         01-010           01-023         01-020           01-025         01-010           01-025         01-010           01-025         01-010           01-025         01-010           01-025         01-010           01-026         01-020           01-02                                                                                                    |     |              | 01-003             |             | 1       |                |                         |                        |                  |           |                |       |
| 01-000         01-000         01-000         01-000         01-000         01-000         01-000         01-000         01-000         01-000         01-000         01-000         01-000         01-000         01-000         01-000         01-000         01-000         01-000         01-000         01-000         01-000         01-000         01-000         01-000         01-000         01-000         01-000         01-000         01-000         01-000         01-000         01-000         01-000         01-000         01-000         01-000         01-000         01-000         01-000         01-000         01-000         01-000         01-000         01-000         01-000         01-000         01-000         01-000         01-000         01-000         01-000         01-000         01-000         01-000         01-000         01-000         01-000         01-000         01-000         01-000         01-000         01-000         01-000         01-000         01-000         01-000         01-000         01-000         01-000         01-000         01-000         01-000         01-000         01-000         01-000         01-000         01-000         01-000         01-000         01-000         01-000         01-000         01-000         01-000<                                                                                                    |     |              | 01-004             |             | -       |                |                         |                        |                  |           |                |       |
| 01-007       01-007         01-000       01-000         01-000       01-010         01-010       01-010         01-010       01-010         01-010       01-010         01-010       01-010         01-010       01-010         01-010       01-010         01-010       01-010         01-010       01-010         01-010       01-010         01-010       01-010         01-010       01-010         01-010       01-010         01-020       01-020         01-020       01-020         01-020       01-020         01-020       01-020         01-020       01-020         01-020       01-020         01-020       01-020         01-020       01-020         01-020       01-020         01-020       01-020         01-020       01-020         01-020       01-020         01-020       01-020         01-020       01-020         01-020       01-020         01-020       01-020         01-020       01-020 <td< td=""><td></td><td></td><td>01-005</td><td></td><td></td><td></td><td></td><td></td><td></td><td>-</td><td></td><td></td></td<>                                                                                                    |     |              | 01-005             |             |         |                |                         |                        |                  | -         |                |       |
| 01-000         01-000         0         0         0         0         0         0         0         0         0         0         0         0         0         0         0         0         0         0         0         0         0         0         0         0         0         0         0         0         0         0         0         0         0         0         0         0         0         0         0         0         0         0         0         0         0         0         0         0         0         0         0         0         0         0         0         0         0         0         0         0         0         0         0         0         0         0         0         0         0         0         0         0         0         0         0         0         0         0         0         0         0         0         0         0         0         0         0         0         0         0         0         0         0         0         0         0         0         0         0         0         0         0         0         0 <td< td=""><td></td><td></td><td>01-007</td><td></td><td></td><td></td><td></td><td></td><td></td><td></td><td></td><td></td></td<>                                                                                                    |     |              | 01-007             |             |         |                |                         |                        |                  |           |                |       |
| 01-009         01-010         0         0         0         0         0         0         0         0         0         0         0         0         0         0         0         0         0         0         0         0         0         0         0         0         0         0         0         0         0         0         0         0         0         0         0         0         0         0         0         0         0         0         0         0         0         0         0         0         0         0         0         0         0         0         0         0         0         0         0         0         0         0         0         0         0         0         0         0         0         0         0         0         0         0         0         0         0         0         0         0         0         0         0         0         0         0         0         0         0         0         0         0         0         0         0         0         0         0         0         0         0         0         0         0 <td< td=""><td></td><td></td><td>01-088</td><td></td><td></td><td></td><td></td><td></td><td></td><td></td><td></td><td></td></td<>                                                                                                    |     |              | 01-088             |             |         |                |                         |                        |                  |           |                |       |
| 01-010         01-012         01-012         01-012           01-012         01-013         01-014         01-014           01-015         01-015         01-014         01-014           01-015         01-014         01-014         01-014           01-016         01-014         01-014         01-014           01-016         01-017         01-014         01-014           01-019         01-020         01-020         01-021           01-020         01-020         01-021         01-021           01-020         01-022         01-021         01-021           01-020         01-022         01-021         01-021           01-020         01-022         01-021         01-021           01-020         01-022         01-021         01-021           01-020         01-022         01-021         01-021           01-020         01-025         01-024         01-021           01-020         01-027         01-021         01-021           01-020         01-020         01-021         01-021           01-020         01-020         01-021         01-021           01-020         01-020         01-021                                                                                                    |     |              | 01-009             |             |         |                |                         | -                      |                  |           |                |       |
| 01-011         01-012         01-013           01-013         01-013         01-014           01-015         01-015         01-015           01-016         01-017         01-017           01-017         01-018         01-017           01-018         01-017         01-017           01-019         01-017         01-017           01-010         01-021         01-021           01-022         01-022         01-022           01-022         01-025         01-025           01-025         01-025         01-025           01-026         01-026         01-025           01-027         01-026         01-027           01-026         01-027         01-027           01-027         01-027         01-027           01-020         01-027         01-027           01-020         01-027         01-027           01-020         01-027         01-027           01-020         01-027         01-027           01-020         01-027         01-027           01-020         01-027         01-027           01-020         01-027         01-027           01-020         <                                                                                                    |     |              | 01-010             |             |         |                |                         |                        |                  |           |                |       |
| 01-012         01-013         01-014           01-015         01-014         01-014           01-016         01-015         01-014           01-016         01-014         01-014           01-016         01-014         01-014           01-016         01-014         01-014           01-017         01-014         01-014           01-020         01-020         01-024           01-022         01-024         01-024           01-022         01-024         01-024           01-025         01-025         01-025           01-026         01-025         01-025           01-027         01-026         01-025           01-020         01-027         01-026           01-020         01-027         01-026           01-020         01-027         01-026           01-020         01-027         01-026           01-020         01-020         01-021           01-020         01-021         01-021           01-020         01-021         01-021           01-020         01-021         01-021           01-020         01-021         01-021           01-020         <                                                                                                    |     |              | 01-011             |             |         |                |                         |                        |                  |           |                |       |
| 01-013         -         -         -         -         -         -         -         -         -         -         -         -         -         -         -         -         -         -         -         -         -         -         -         -         -         -         -         -         -         -         -         -         -         -         -         -         -         -         -         -         -         -         -         -         -         -         -         -         -         -         -         -         -         -         -         -         -         -         -         -         -         -         -         -         -         -         -         -         -         -         -         -         -         -         -         -         -         -         -         -         -         -         -         -         -         -         -         -         -         -         -         -         -         -         -         -         -         -         -         -         -         -         -         -         -         - <td></td> <td></td> <td>01-012</td> <td></td> <td></td> <td></td> <td></td> <td></td> <td></td> <td></td> <td></td> <td></td>                                                                                                    |     |              | 01-012             |             |         |                |                         |                        |                  |           |                |       |
| 01-010         01-010           01-016         01-017           01-017         01-010           01-018         01-011           01-019         01-011           01-020         01-021           01-021         01-022           01-022         01-022           01-023         01-023           01-024         01-024           01-025         01-025           01-026         01-025           01-027         01-026           01-027         01-027           01-028         01-027           01-027         01-027           01-028         01-026                                                                                                    |     |              | 01-013             |             |         |                |                         |                        |                  |           |                | -     |
| 01-010           01-010           01-010           01-010           01-020           01-021           01-022           01-023           01-025           01-025           01-025           01-027           01-028           01-025           01-027           01-028           Save to Excel Load From Excel PC Download to Panel Panel Upload to I                                                                                                    |     |              | 01-014             |             |         |                |                         |                        |                  |           |                |       |
| 01-010         01-010           01-010         01-010           01-020         01-020           01-021         01-020           01-022         01-020           01-023         01-020           01-024         01-020           01-025         01-020           01-026         01-020           01-020         01-020           01-020         01-020           01-020         01-020           01-020         01-020           01-020         01-020           01-020         01-020           01-020         01-020           01-020         01-020           01-020         01-020           01-020         01-020           01-020         01-020           01-020         01-020           01-020         01-020           01-020         01-020           01-020         01-020           01-020         01-020           01-020         01-020           01-020         01-020           01-020         01-020                                                                                                    | I F |              | 01-015             |             |         |                |                         |                        |                  |           |                |       |
| a1-010         a1-010           a1-010         a1-020           a1-020         a1-020           a1-021         a1-020           a1-022         a1-020           a1-023         a1-020           a1-022         a1-020           a1-023         a1-020           a1-025         a1-020           a1-026         a1-027           a1-027         a1-027           a1-027         a1-027           a1-027         a1-026           b1-028         b1-027           b1-029         b1-027                                                                                                    |     |              | 81-817             |             |         |                |                         |                        |                  |           |                |       |
| 01-019         01-020           01-020         01-021           01-022         01-022           01-022         01-025           01-025         01-025           01-025         01-025           01-025         01-025           01-026         01-025           01-027         01-026           01-028         01-026           160 Project Open Project         Save to Excel Load Fron Excel PC Domicad to Panel Upload to I                                                                                                    |     |              | 01-018             |             |         |                |                         |                        |                  |           |                | -     |
| 01-020         01-021           01-021         01-025           01-022         01-023           01-023         01-024           01-025         01-025           01-025         01-025           01-026         01-026           01-028         01-026           1ev Project Open Project         Save to Excel Load From Excel PC Download to Panel UpLoad to 1                                                                                                    |     |              | 01-019             |             |         |                |                         |                        |                  |           |                |       |
| 01-021           01-022           01-022           01-023           01-023           01-024           01-025           01-025           01-025           01-025           01-025           01-025           01-026           01-026           01-027           01-028           New Project Open Project           Save to Excel Load From Excel PC DownLoad to Panel Panel UpLoad to 1                                                                                                    |     |              | 01-020             |             |         |                |                         |                        |                  |           |                |       |
| 01-022           01-023           01-024           01-025           01-025           01-026           01-027           01-027           01-028           New Project Open Project           Save to Excel Load From Excel PC DownLoad to Panel UpLoad to I                                                                                                    |     |              | 01-021             |             |         |                |                         |                        |                  |           |                |       |
| 01-023           01-024           01-025           01-025           01-026           01-027           01-028           10-028           Save to Excel Load From Excel PC Download to Panel Panel UpLoad to I                                                                                                    |     |              | 01-022             |             |         |                |                         |                        |                  |           |                |       |
| 01-025       01-025       01-025       01-025       01-025       01-025       01-027       01-027       01-028         Hew Project Open Project         Save to Excel   Load From Excel PC DownLoad to Panel UpLoad to I                                                                                                    |     |              | 01-023             |             |         |                |                         |                        |                  |           |                |       |
| 01-025       01-025       01-026       01-027       01-027       01-020       01-020       01-020       01-020       01-020       01-020       01-020       01-020       01-020       10-020       10-020       10-020       10-020       10-020       10-020       10-020       10-020       10-020       10-020       10-020       10-020       10-020       10-020       10-020       10-020       10-020       10-020       10-020       10-020       10-020       10-020       10-020       10-020       10-020       10-020       10-020       10-020       10-020       10-020       10-020       10-020       10-020       10-020       10-020       10-020       10-020       10-020       10-020       10-020       10-020       10-020       10-020       10-020 <td< td=""><td></td><td></td><td>01-024</td><td></td><td></td><td></td><td></td><td></td><td></td><td></td><td></td><td></td></td<>                                                                                                    |     |              | 01-024             |             |         |                |                         |                        |                  |           |                |       |
| 01-026       01-027       01-020       1000 From Project       Save to Excel Load From Excel PC Download to Panel Panel UpLoad to I                                                                                                    |     |              | 01-025             |             |         |                |                         |                        |                  |           |                |       |
| G1-027           01-026           Hew Project Open Project           Save to Excel Load From Excel PC DownLoad to Panel UpLoad to I                                                                                                    |     |              | 01-026             |             |         |                |                         |                        |                  |           |                |       |
| Hew Project Open Project Save to Excel Load From Excel PC DownLoad to Panel UpLoad to i                                                                                                    |     |              | 01-027             |             |         |                |                         |                        |                  |           |                |       |
| New Project Open Project Save to Excel Load From Excel PC DownLoad to Panel UpLoad to I                                                                                                    |     |              | 01-028             |             |         |                |                         |                        |                  |           |                | *     |
|                                                                                                    | Heu | Project Open | Project            |             | Save    | to Excel       | Load From               | Excel PC               | DownLoad t       | o Panel P | anel UpLoad    | to PC |
| Panel Data Co-Active Data Panel Title                                                                                                    | Pan | el Data Co-  | Active Data Pa     | mel Title   |         |                | No. of Concession, Name | Contraction Contractor | NUMBER OF STREET |           |                |       |

#### Open Project

Click Open Project Open Project to open project file and then choose the file you want to open.

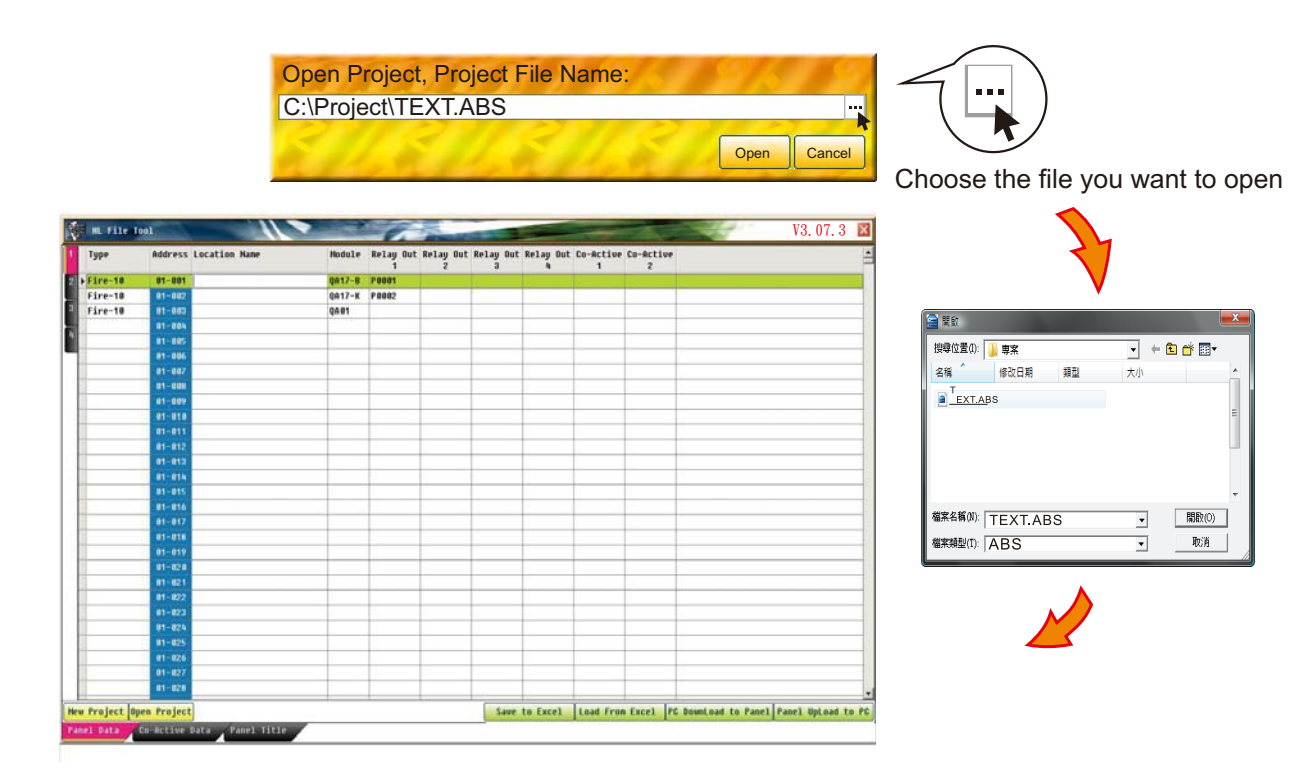

# **3. Programming Instruction**

(1) After opening the file, choose which column you want to enter information into : Type, Address, Location Name, Module, Relay Out and Co-Active.

| ( | 3 | (A)     | B       | C                 | $\bigcirc$ | E              |                |                |                | F              |                |
|---|---|---------|---------|-------------------|------------|----------------|----------------|----------------|----------------|----------------|----------------|
| ſ | 1 | Туре    | Address | Location Name     | Module     | Relay Out<br>1 | Relay Out<br>2 | Relay Out<br>3 | Relay Out<br>4 | Co-Active<br>1 | Co-Active<br>2 |
|   | Þ | Fire-10 | 01-001  | Lobby             | QA17-B     | P0001          | P0002          | P0003          | P0004          | E0001          | E0002          |
|   | 2 | W-11    | 01-002  | Room 201          | QA17-K     | P0005          | P0006          | P0007          | P0008          | E0009          | E0014          |
|   | 3 | V-12    | 01-003  | 2nd Floor Hallway | QA01       |                |                |                |                |                |                |
| ì |   | V-13    | 01-004  |                   |            |                |                |                |                |                |                |
| ť | 4 | GAS-16  | 01-005  |                   |            |                |                |                |                |                |                |

A. Type: Enter 2 numbers. The first number (1) means Fire LED. The second number (0~6) is the type of fire fighting system.

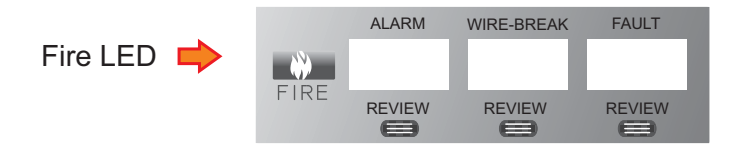

Types of Fire Fighting Systems :

- 0: Fire alarm 1: Fire sprinkler 2: Smoke evacuation (with alarm delay)
- 3: Smoke evacuation (no alarm delay) 5: Monitor 6: GAS

For example: Fire alarm:10

- B. Address: The number is produced automatically.
- C. Location Name: It can show 24 letters including spaces. The name could be shown on the LCD and be printed.
- D. Module: Select from 7 modules: QA01,QA05,QA06,QA17-B,QA17-K,QA19 and QA0817 QA01: Addressable Smoke Detector QA05: Addressable Combination Smoke & Heat Detector QA19: Addressable Manual Call Point QA06: Addressable Heat Detector Module QA17-B: Control Module QA0817:Addressable Manual Call Point QA17-K: Monitor Module

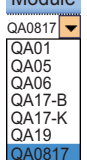

E. Relay Out: This addressable panel has a maximum of 560 relay output points, QAUBIN P0001~P0560. Enter the Relay Output Point number.

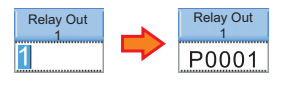

F. Co-Active: There are 2 sets of Co-Active links. Each one can activate 60 other points. This addressable system can co-activate 2030 points at the most. Co-Active

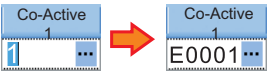

G. Data Bank: Each data block has 8 loops, so this addressable system has a maximum of 32 loops. Data Bank No.1: Loop 01 ~08. No.2 : Loop 09 ~16. No.3 : Loop 17 ~24. No.4 : Loop 25 ~32.

| (2) Co-Active Instructions<br>You may either click the<br>screen. | Panel Data                                                                                                    | Or Co-Active Co-Active Co-Active Data | to enter the Co-Active |
|-------------------------------------------------------------------|----------------------------------------------------------------------------------------------------|---------------------------------------|------------------------|
| >> Picture 1                                                      | RU FILO TONE<br>Co-ACLEVE DATA<br>DATA<br>REAL SPACE<br>REAL SPACE<br>REAL S |                                       | V3. 07. 3              |

Please click as in picture 1 or click the number of the co-active point twice to enter the edit screen as in picture 2.

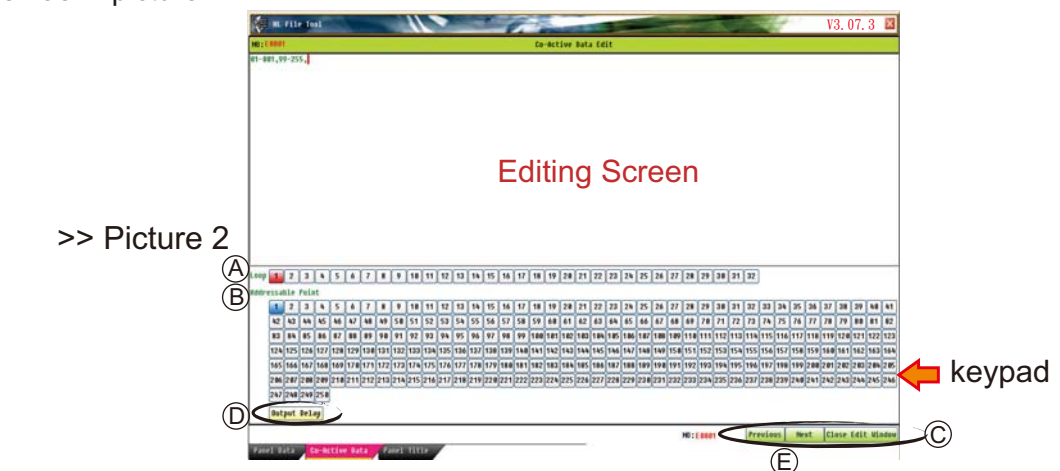

Editing:

- A. Loop Number: Click the keypad to choose the loop number. The chosen loop will become red.
- B. Addressable Point Number: Click the keypad to choose the addressable point number. The chosen addressable point will become blue.

Click Click Click

- C. Save Files: Click Close Edit Window to save your files. You will return to the previous screen automatically.
- D. Output Delay: Click Output Delay to delay the addressable points. The number 99-255 will be produced. Then choose loop and addressable point number as in point A and B above. Use 
   Backspace to cancel the loop, addressable point and output delay numbers. For example: 99-255,01-012 means loop 1 addressable point 12 is delayed.
- E. You may also use **Previous** and **Next** to choose the co-active number, E0001~E2030.

## (3) Panel Title Edit

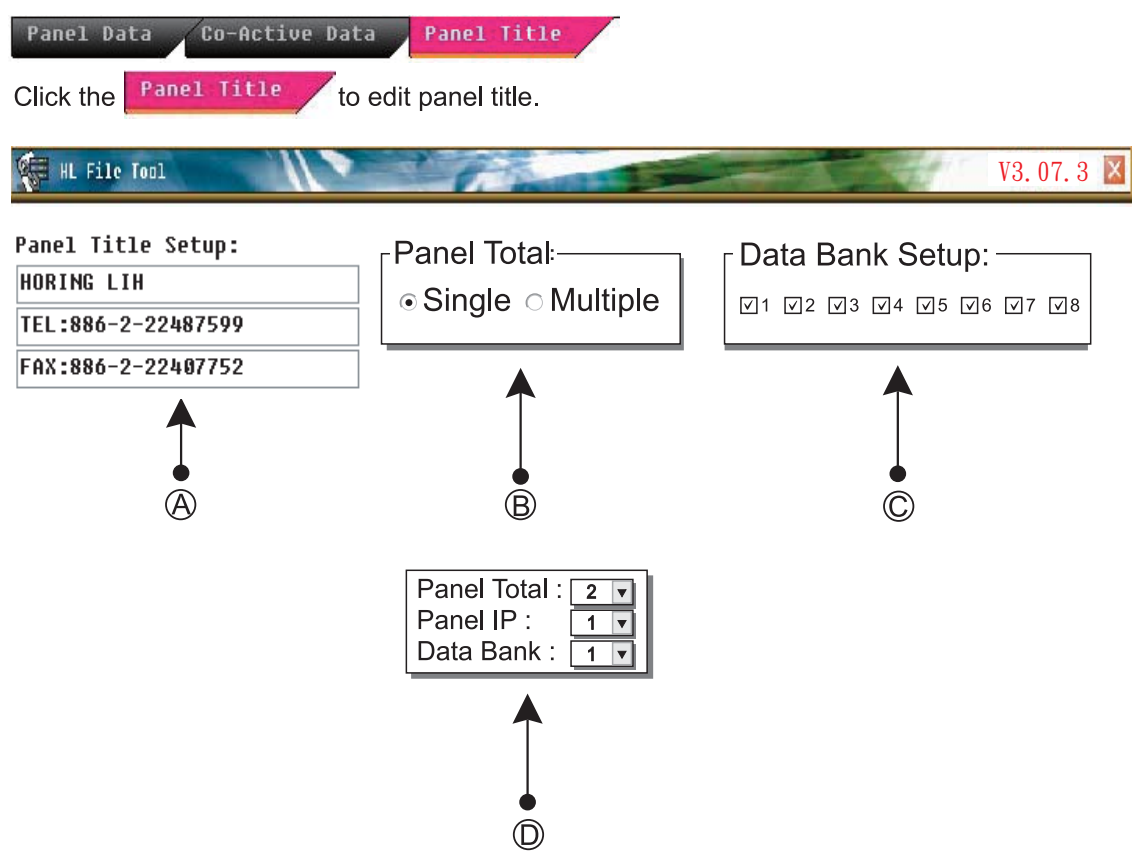

- A Panel Title Setup: each box can show 24 letters, figures, or punctuation marks.
- Panel Total: Select the panel status; single or multiple.
   Single: Select the loop number to enable the loop in Data Bank Setup.
   If multiple is selected then go to D.
- © Data Bank Setup: Select the loop number used in this panel.

 Panel Total: Select total networking panel number(2-31).
 Panel IP: The ordinal number of the panel to set up(1-31).
 Data Bank: 4 Data Banks and each data bank has 8 loops. Select Data Bank: 1, it shows 1-8 loop in Data Bank Setup; select Data Bank :2, it shows

9-16 loop in Data Bank Setup.

For example: 3 networking addressable panels and each panel is 4 loops.

#### To set up the first panel:

Panel Total : 3

Panel IP : 1

Data Bank : 1

Data Bank Setup: Select 1, 2, 3, and 4.

#### For the second panel:

Panel Total : 3

Panel IP : 2

Data Bank : 1

Data Bank Setup: Select 5,6,7, and 8.

#### For the third panel:

Panel Total : 3

Panel IP : 3

Data Bank : 2

Data Bank Setup:Select 9,10, 11, and 12.

| Panel Total : | 3 | • |
|---------------|---|---|
| Panel IP :    | 1 |   |
| Data Bank :   | 1 |   |

∫ Data Bank Setup: ——

☑1 ☑2 ☑3 ☑4 □5 □6 □7 □8

| Panel Total : | 3 | • |  |
|---------------|---|---|--|
| Panel IP :    | 2 | • |  |
| Data Bank :   | 1 | V |  |

Data Bank Setup: -

□1 □2 □3 □4 ፶5 ፶6 ፶7 ፶8

| Panel Total : | 3 | • |  |
|---------------|---|---|--|
| Panel IP :    | 3 | ▼ |  |
| Data Bank :   | 2 | ▼ |  |

Data Bank Setup: -

☑9 ☑10 ☑11 ☑12 □13 □14 □15 □16

### (4) Download and Upload

Data is downloaded and uploaded between the PC and control panel using a bridge cable connection.

Connect QA16 control panel's "V+,TX, RX and V-" of PCB No.05316-2D to PC's RS232 port.

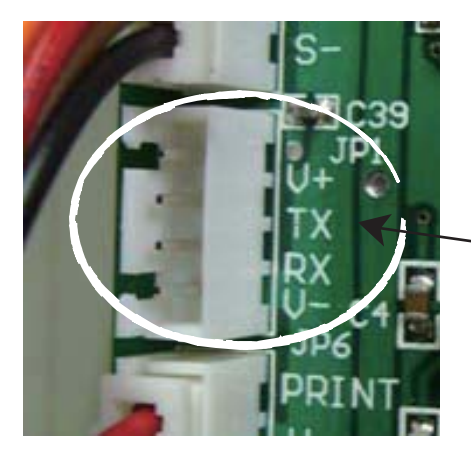

QA16 Control Panel PCB No.05316-2D Contacts:V+, TX, RX and V-

- O PC Download to Panel: Download the data from PC to panel Note: Make sure the PC and control panel are turned on.
  - 1. Set the panel

First, enter the Function Selection List Screen.

| Alarm=0000                                                                                                    | WireBreak                                                 | =0000                                                                                                   | Fault=0000                                                        |
|----------------------------------------------------------------------------------------------------|-----------------------------------------------------------|----------------------------------------------------------------------------------------------------|-------------------------------------------------------------------|
|                                                                                                    | 2                                                         | 2010/01/01                                                                                              | 10:15 24                                                          |
| (1) Time Set<br>(2) Alarm Da<br>(3) WireBrea<br>(4) Fault Dat<br>(5) History L<br>(6) History L<br>(7) Alarm De | ting (<br>ta (<br>k Data (<br>.og (<br>.og CLR (<br>lay ( | (8) Downloa<br>(9) Output I<br>(A) Status T<br>(B) Status F<br>(C) Printer<br>(D) Loop So<br>(E) System | ad File<br>Delay<br>Fest<br>Review<br>Setting<br>etting<br>Review |

Choose (8) and then press ENTER to enter the screen below.

Choose "Download" at the Load data: prompt by moving the cursor to the right, and selecting the Data Bank Number. The screen will display "Loading".

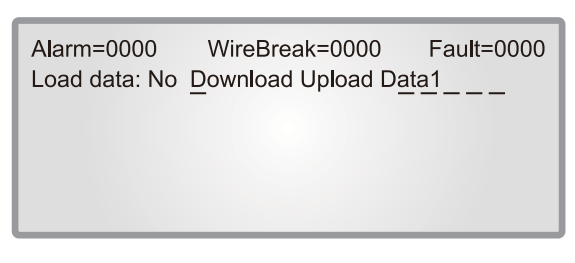

#### 2. Set the PC

Click **PC DownLoad to Panel** to enter the screen below.

| PC DownLoad to Panel                  |          |  |  |  |
|---------------------------------------|----------|--|--|--|
| COM Port: COM1 - Baud Rate: 115200 -  | DownLoad |  |  |  |
| Data Bank: 1 🛟                        | Cance1   |  |  |  |
| Transmission Co-Active Data: •Yes •No |          |  |  |  |

COM Port: Choose the COM Port that matches your computer. Baud Rate: Choose the Baud Rate that matches your moden. Data Bank: Choose the Data Bank Number for downloading. Data Bank No.1 : Loop 01 ~ 08. No.2 : Loop 09 ~ 16 . No.3 : Loop 17 ~ 24. No.4 : Loop 25 ~ 32.

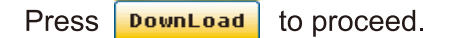

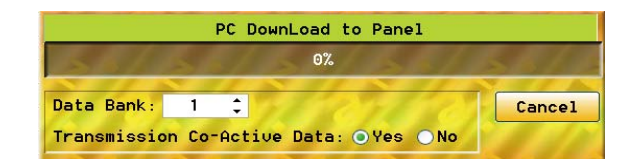

- Panel Upload to PC: Upload the data from panel to PC Note: Make sure the PC and control panel are in turned on.
  - 1. Set the PC

Click Panel UpLoad to PC to enter the screen below.

| COM Port: | COM1 👻 | Baud Rate: 115200 - | UpLoad |
|-----------|--------|---------------------|--------|
|           |        |                     | Cancel |

COM Port: Choose the COM Port that matches your computer. Baud Rate: Choose the Baud Rate that matches your moden.

Set up the details and press **UpLoad** to proceed.

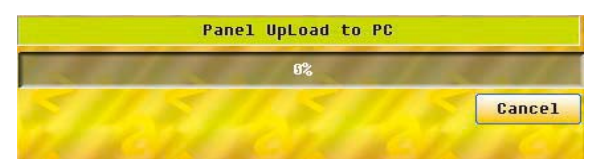

2. Set the panel

Immediately, enter the Function Selection List Screen.

| Alarm=0000    | WireBreak=0000<br>2010/0 | Fault=0000<br>1/01 <u>10 : 15</u> 24 |
|---------------|--------------------------|--------------------------------------|
| (1) Time Set  | ting (8) Dov             | wnload File                          |
| (2) Alarm Da  | ata (9) Out              | tput Delay                           |
| (3) WireBrea  | ak Data (A) Sta          | ttus Test                            |
| (4) Fault Da  | ta (B) Sta               | ttus Review                          |
| (5) History I | Log (C) Pri              | nter Setting                         |
| (6) History I | Log CLR (D) Loc          | op Setting                           |
| (7) Alarm De  | elay (E) Sys             | stem Review                          |

Choose (8) and then press ENTER to enter the screen below. Choose "Upload" at the Load data: prompt by moving the cursor to the right, and selecting the Data Bank Number. The screen will display "Loading".

| Alarm=0000    | WireBreak=0000     | Fault=0000 |
|---------------|--------------------|------------|
| Load data: No | Download Upload Da |            |
|               |                    |            |
|               |                    |            |

- Note: Be sure to set the PC and Panel in correct order when downloading and uploading data.
- Note: This program supports Excel format. Use to save and load the data.

Save to Excel and Load From Excel

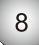

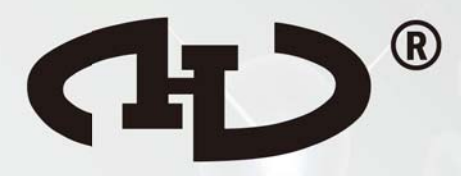

QA16 Addressable System

HORING LIH INDUSTRIAL CO., LTD.